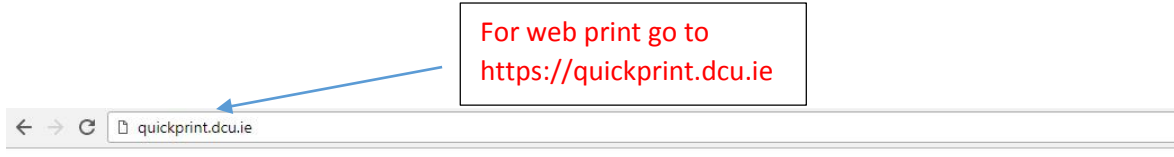

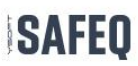

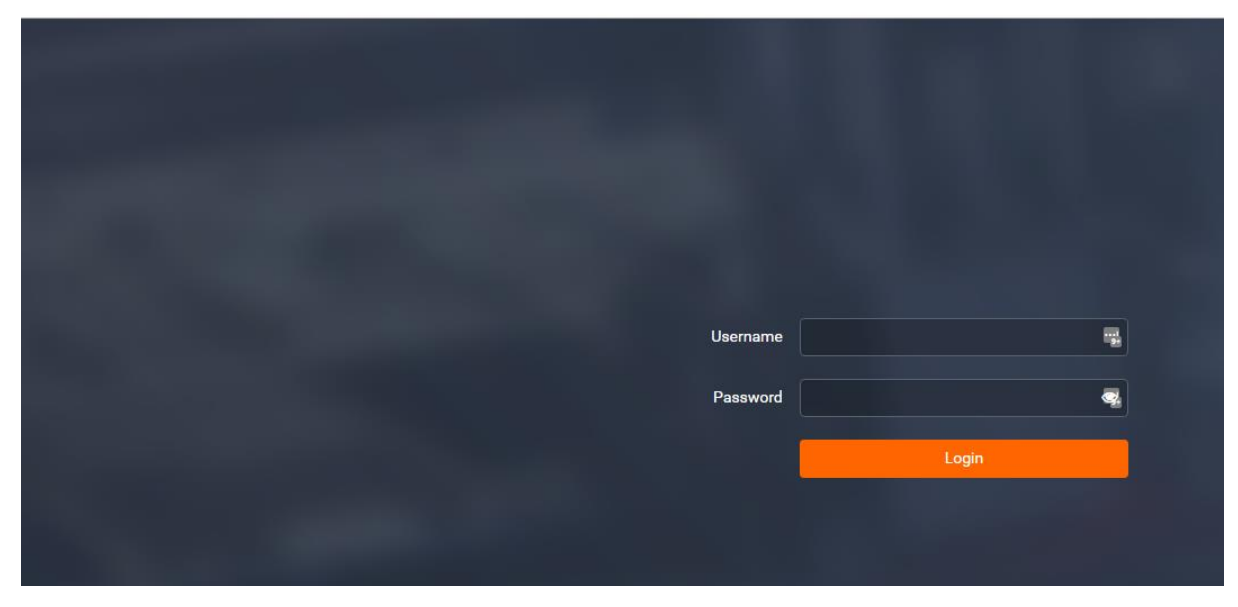

| $\epsilon \rightarrow G$ $\Box$ quickprint.acu.ie |                                            |          |          |   |
|---------------------------------------------------|--------------------------------------------|----------|----------|---|
| SAFEQ                                             |                                            |          |          |   |
|                                                   |                                            |          |          |   |
|                                                   |                                            |          |          |   |
|                                                   |                                            |          |          |   |
|                                                   |                                            |          |          |   |
|                                                   | Now enter in your<br>Username & password   | Username | mcgoverj | - |
|                                                   | that you use for your<br>DCU email account | Password |          | • |
|                                                   |                                            |          | Login    |   |

After successfully logging in click on the upload job button on the left hand side of your screen.

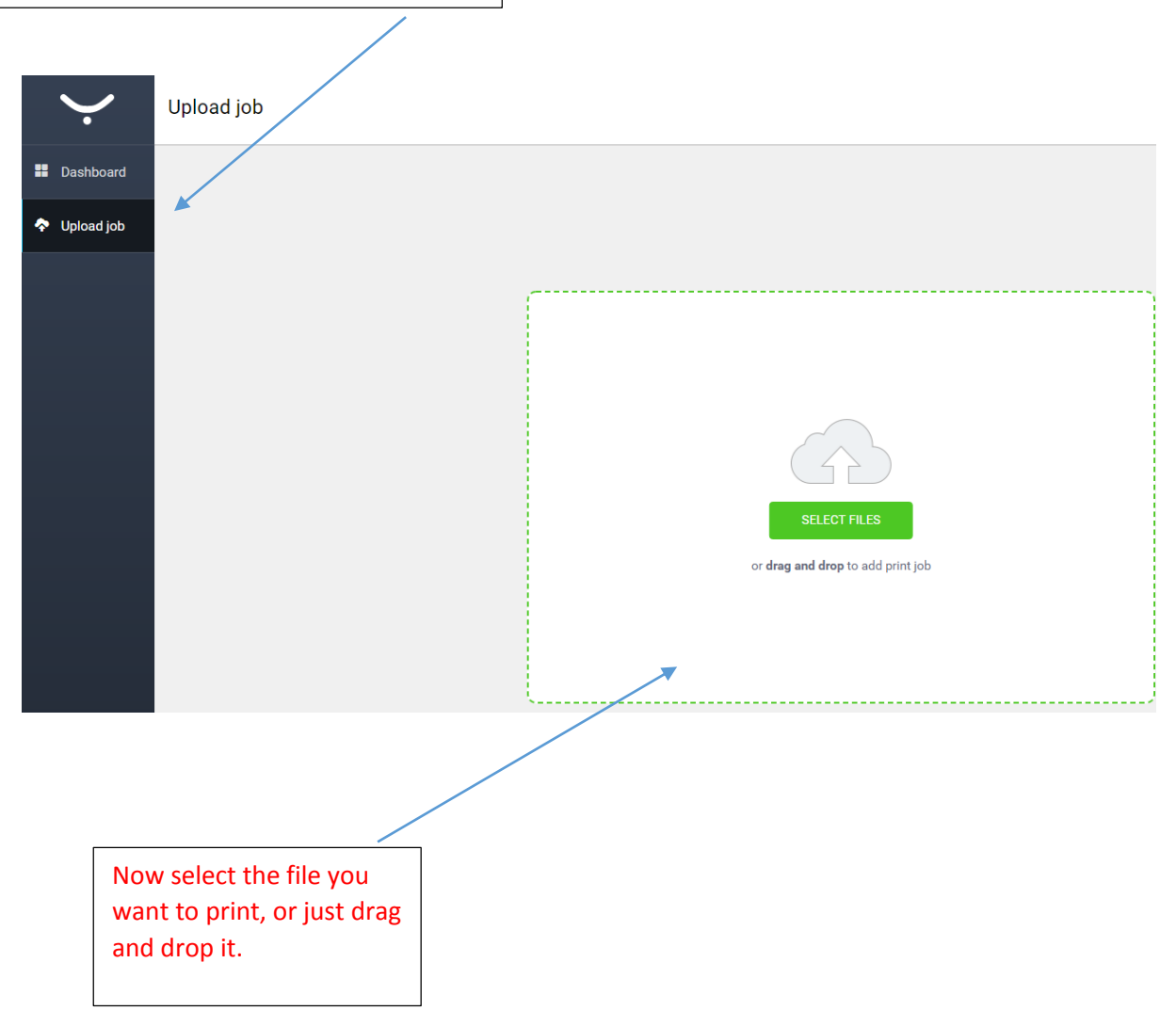

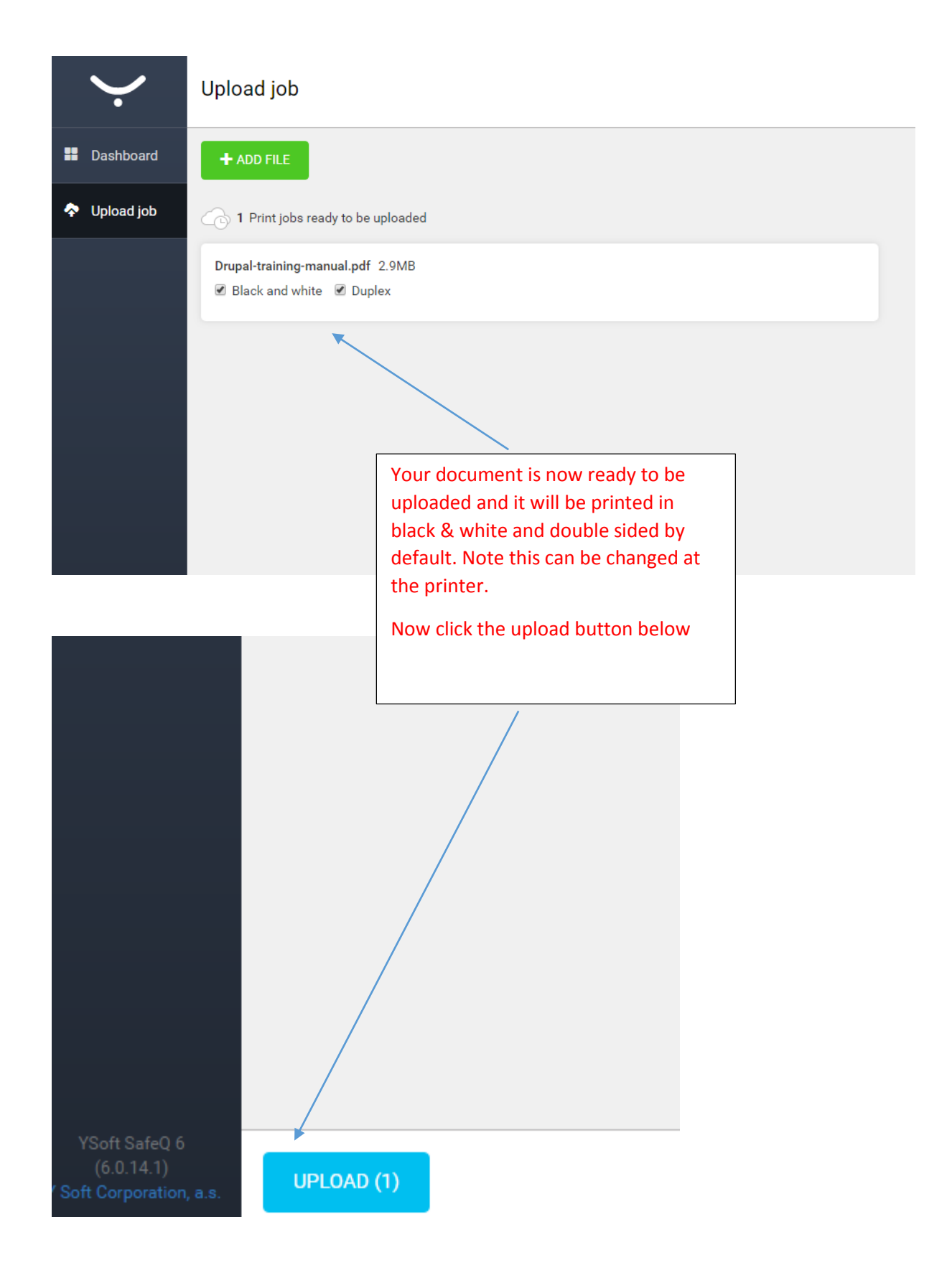

| $\mathbf{\dot{\cdot}}$ | Upload job                                                           |
|------------------------|----------------------------------------------------------------------|
| Dashboard              | + ADD FILE                                                           |
| 🗢 Upload job           | O Print jobs ready to be uploaded                                    |
|                        | Drupal-training-manual.pdf 2.9MB<br>Job uploaded                     |
|                        | Your print job has now<br>been sent to the printer to<br>be released |